# Passo 3: Altere a exceção da TIPI (NF-e).

O cadastro da exceção da TIPI deverá ser realizado somente nos casos em que a exceção existir na tabela TIPI. Segue exemplo de NCM e EXTIPI:

Cadastro de NCM, rotina 580:

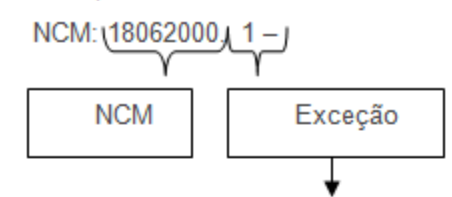

Para diferenciar tributação entre produtos com o mesmo NCM, mas tributações diferentes:

- Cadastro de produtos, rotina 203:
  - ✓ Campo NCM+EX = 18062000.1 Não há necessidade de corrigir este campo.
  - ✓ Campo NCM = 18062000 Não há necessidade de corrigir este campo, pois o WinThor já grava somente as 8 primeiras posições.
  - ✓ Campo EXTIPI: 1 Este campo deve ser corrigido, pois como não há exceção, o campo

deve ser NULO.

Cadastro errado:

| E | 2.3.1 - NCM                                                 |                                                                                   |
|---|-------------------------------------------------------------|-----------------------------------------------------------------------------------|
|   | NCM + Exceção (99999999.99)                                 | 18062000.1 OUTRAS PREPARAÇÕES EM BLOCOS OU EM BARRAS, COM PESO SUPERIOR A 2 KG, C |
|   | NCM                                                         | 18062000                                                                          |
|   | Exceção da TIPI - (Tabela de incidência do IPI, do produto) | 1                                                                                 |

### Cadastro corrigido:

| E 2.3.1 - NCM                                               |                                                                                   |
|-------------------------------------------------------------|-----------------------------------------------------------------------------------|
| NCM + Exceção (99999999.99)                                 | 18062000.1 OUTRAS PREPARAÇÕES EM BLOCOS OU EM BARRAS, COM PESO SUPERIOR A 2 KG, C |
| NOM                                                         | 18062000                                                                          |
| Exceção da TIPI - (Tabela de incidência do IPI, do produto) |                                                                                   |

Este processo de cadastro pode ser realizado de duas maneiras: Edição Individual ou Múltipla. Para isso, efetue os seguintes procedimentos do vídeo ou do passo-a-passo:

#### YouTube:

https://www.youtube.com/watch?v=G8vKpXISu\_o

Google Drive:

https://drive.google.com/open?id=0B6ichIfdQT1dZHR5ZE4tdmVqZVU

## Edição Individual

1) Acesse a rotina 203 - Cadastrar Produto e clique Manutenção de registro.

| 203 - Cadastrar Pro<br>Winthor - PC Sistemas | oduto | PCSIS203                                                                                                    |
|----------------------------------------------|-------|----------------------------------------------------------------------------------------------------|
|                                              |       | <b>Novo registro</b><br>Inserir um novo registro ao cadastro.                                                                                                    |
| ™INTH <b>©</b> R                             |       | Manutenção de registro<br>Pesquisar, visualizar, editar um ou mais registros, excluir/desativar/reativar, imprimir,<br>exportar, check-list, clonar                                                                      |
| www.pcšist.com.br                            | **    | <b>Configurações</b><br>Configurar/personalizar o dicionário de dados, visualizar/imprimir log de alteração de<br>registros, visualizar as permissões do usuário logado e ativar/desativar monitoramento do<br>cadastro. |
| 203 - Cadastrar Produto                      |       | Configuração do dicionário: Personalizada<br>Versão do dicionário de dados: 23010346                                                                                                    |

2) Informe ou selecione o Código do produto desejado e clique o botão Pesquisar;

| 2<br>wi | 03 - Cadastrar Prod               | uto            |          |       |                    | ∠ _<br>PCSIS203       |         | × |
|---------|-----------------------------------|----------------|----------|-------|--------------------|-----------------------|---------|---|
|         | Salvar 🖿 Carregar 🚺 Limpar        | 🚍 Contrair 🛛 🛨 | Exp      | andir |                    |                       |         |   |
| -       | Filtro principal                  |                |          |       |                    |                       |         |   |
|         |                                   |                |          |       |                    |                       | _       |   |
| l T     | Código                            | iqual a (=)    | -        | Ы     |                    |                       |         | - |
|         | Descrição                         | iguai a (=)    | -        |       |                    |                       |         |   |
|         | Embalagem                         | que contenha   | -        | ]     |                    |                       |         |   |
|         | Dt.Cadastro                       | igual a (=)    | -        |       |                    |                       |         | = |
|         | Data Exclusão                     | igual a (=)    | •        |       | <br>               |                       | -       |   |
|         | Fornecedor                        | igual a (=)    | -        |       |                    |                       |         |   |
|         | Departamento                      | igual a (-)    |          |       |                    |                       |         |   |
|         |                                   | igual a (=)    | <u> </u> |       |                    |                       |         |   |
|         | Seção                             | igual a (=)    | •        |       |                    |                       |         |   |
|         | Categoria                         | igual a (=)    | •        |       |                    |                       |         |   |
|         | Sub-Categoria                     | igual a (=)    | Ŧ        |       |                    |                       |         |   |
|         | Marca                             | igual a (=)    | •        |       |                    |                       |         |   |
|         | Número original                   | que contenha   | •        | ]     |                    |                       |         |   |
|         | Cód. Fábrica                      | que contenha   | •        | ]     |                    |                       |         |   |
|         | Fora de linha                     | igual a (=)    | •        |       |                    |                       | -       |   |
|         | 10 - Autopeças                    |                |          |       |                    |                       |         |   |
|         | Quantidade mínima de compra embal | igual a (=)    | Ŧ        | ]     |                    |                       |         |   |
|         | Múltiola compras                  | ioual a (-)    |          | ]     |                    |                       |         | - |
|         | Pesguisar                         |                |          |       | Novo               | <u>R</u> etorn        | ar      |   |
|         | 203 - Cadastrar Produto           |                |          |       | Configuração d     | lo dicionário: Person | alizada |   |
|         |                                   |                |          |       | Versão do dicionár | io de dados: 230103   | 346     |   |

3) Realize duplo clique no item da planilha ou clique o botão Manutenção e selecione a opção Editar único.

| 2<br>w | 03<br>intho | - C<br>r - PC | ada<br>Siste | astrar<br><sup>mas</sup> | Prod    | uto  |             |               |         |                  |         |                          | PCSIS2                           | <mark>⊿</mark> _<br>03      |                | ×        |
|--------|-------------|---------------|--------------|--------------------------|---------|------|-------------|---------------|---------|------------------|---------|--------------------------|----------------------------------|-----------------------------|----------------|----------|
| 1      | Nov         | a pes         | quisa        | 👌 Restau                 | irar    | 📇 Ir | mprimir     |               |         |                  |         |                          |                                  |                             |                |          |
|        | Códig       | 0             | Des          | crição                   | Embalag | em   | Dt.Cadastro | Data Exclusão | Fornece | Nome do forneceo | lor     | Departa                  | Descrição do                     | departame                   | nto            | Se       |
| •      |             |               | 6 LET<br>JAS | INF.<br>TOSO<br>MIM 2LT  | CX C/06 | JND  | 17/05/2006  |               | 140     | VASCONCELOS AT   | ACADO X | 1                        | MIGRACAO                         |                             |                |          |
|        |             |               |              |                          |         |      |             |               |         |                  |         |                          |                                  |                             |                |          |
|        |             |               |              |                          |         |      |             |               |         |                  |         |                          |                                  |                             |                |          |
|        |             |               |              |                          |         |      |             |               |         |                  |         |                          |                                  |                             |                |          |
|        |             |               |              |                          |         |      |             |               |         |                  |         |                          |                                  |                             |                |          |
|        |             |               |              |                          |         |      |             |               |         |                  |         |                          |                                  |                             |                |          |
|        |             |               |              |                          |         |      |             |               |         |                  |         |                          |                                  |                             |                |          |
|        |             |               |              |                          |         |      |             |               |         |                  |         |                          |                                  |                             |                |          |
| HH     |             | <b>€</b> ]}   |              |                          |         | •    |             |               |         |                  |         |                          |                                  |                             |                | <u>*</u> |
|        |             | Manu          | tenção       | •                        | Ações   | ۲    | Visua       | lizar         |         |                  | o 🧧     | Exc                      | luir                             | Retor                       | nar            |          |
|        | 203 -       | Cadas         | trar P       | roduto                   |         |      |             |               |         |                  | Ver     | Configura<br>são do dici | ção do dicioná<br>ionário de dao | irio: Person<br>dos: 230103 | alizada<br>346 |          |

4) Na seção 2.3 - Tributação entrada, item 2.3.1 - NCM altere o campo Exceção da TIPI conforme necessidade;

| 203 - Cadastrar Produ<br>Winthor - PC Sistemas                                                           | ito                                                                                                    | ×       |
|----------------------------------------------------------------------------------------------------|----------------------------------------------------------------------------------------------------|---------|
| Opções de navegação 🦇                                                                                    | 🗖 Contrair 🛛 🕂 Expandir 🛛 📩 Restaurar                                                                        | <<      |
| Seções:                                                                                                  | Classificação fiscal(Tare DF)<br>Verificar ramo de atividade para cé Não(N)<br>= 2.3 - Tributação entrada    | •       |
|                                                                                                    | % IPI         0,0000           Valor pauta         0,00000           % IVA         0,0000                    |         |
| <ul> <li>2.3 - Tributação entrada</li> <li>2.3.1 - NCM</li> <li>2.4 - Tributação entrada Impo</li> </ul> | % Alig.Externa         0,0000           % Alig.Interna         0,0000           % ICMS         17,00         |         |
|                                                                                                    | % ICMS Red.         17,0000           % ICMS Antecipado         0,0000           % ST GUIA         0,0000    |         |
|                                                                                                    | Pis/Cofins Retido         Não(N)           % PIS         1,6500           % COFINS.         7,6000           |         |
| → 3.6 - Vasilhame<br>▲ 4 - Condições de Venda<br>✓ Ⅲ ►                                                   | Image: Second system         04069020.01         04069020           NCM         04069020         04069020    | ção     |
| Localizar campo (Ctrl+F)                                                                                 | Exceção da TIPI - (Tabela de in 1<br>2.4 - Tributação entrada Importação<br>Tipo de embarque para importação | Informa |
| Ações Campo obriga<br>Campo não ec                                                                       | ório<br>tável Salvar Cancelar                                                                                |         |
| 203 - Cadastrar Produto                                                                                  | Configuração do dicionário: Personaliza<br>Versão do dicionário de dados: 23010346                           | ada     |

1) Acesse a rotina 203 - Cadastrar Produto e clique Manutenção de registro.

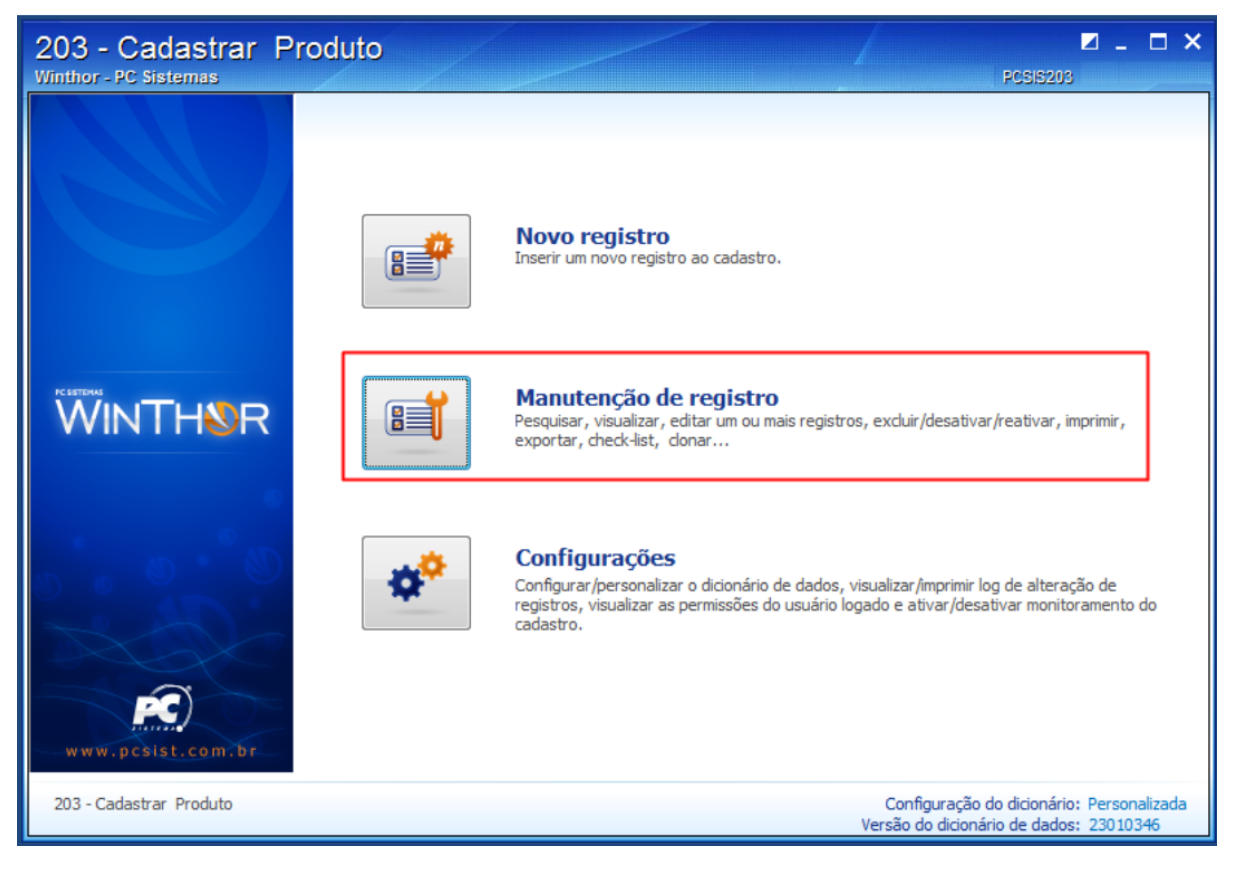

2) Preencha os campos conforme necessidade e clique o botão Pesquisar.

| 203 - Cadastrar Prod<br>Winthor - PC Sistemas | uto              |          |   |                                         | ✓ _<br>PCSI6203                         | <b>- x</b>   |
|-----------------------------------------------|------------------|----------|---|-----------------------------------------|-----------------------------------------|--------------|
| 📑 Salvar 🛛 🖿 Carregar 🛛 🐑 Limpar              | 🗖 Contrair 🛛 🖶 E | Expandir |   |                                         |                                         |              |
| 😴 Filtro principal 🛛 🔻 Filtro auxiliar        |                  |          |   |                                         |                                         |              |
| 🗏 1 - Capa                                    |                  |          |   |                                         |                                         | ~            |
| Código                                        | igual a (=)      | •        |   |                                         |                                         |              |
| Descrição                                     | que contenha     | •        |   |                                         |                                         |              |
| Embalagem                                     | que contenha     | •        |   |                                         |                                         | =            |
| Dt.Cadastro                                   | igual a (=)      | •        | • |                                         |                                         | -            |
| Data Exclusão                                 | igual a (=)      | •        | - |                                         |                                         | -            |
| Fornecedor                                    | igual a (=)      | ▼        |   |                                         |                                         |              |
| Departamento                                  | igual a (=)      | ▼        |   |                                         |                                         |              |
| Seção                                         | igual a (=)      | ▼        |   |                                         |                                         |              |
| Categoria                                     | igual a (=)      | ▼        |   |                                         |                                         |              |
| Sub-Categoria                                 | igual a (=)      | ▼        |   |                                         |                                         |              |
| Marca                                         | igual a (=)      | ▼        |   |                                         |                                         |              |
| Número original                               | que contenha     | •        |   |                                         |                                         |              |
| Cód. Fábrica                                  | que contenha     | •        |   |                                         |                                         |              |
| Fora de linha                                 | igual a (=)      | •        |   |                                         |                                         | -            |
| 10 - Autopeças                                |                  |          |   |                                         |                                         |              |
| Quantidade mínima de compra embal             | igual a (=)      | •        |   |                                         |                                         |              |
| Múltiple compres                              | ioual a (=)      |          |   |                                         |                                         |              |
| Pesguisar                                     |                  |          |   | Novo                                    | <u>R</u> etorna                         | ar           |
| 203 - Cadastrar Produto                       |                  |          |   | Configuração do<br>Versão do dicionário | dicionário: Persona<br>de dados: 230103 | lizada<br>46 |

3) Clique o botão Manutenção e selecione a opção Editar múltiplos.

| v<br>v | 203 -<br>/inthor - l                       | Ca<br>PC s  | idastrar<br><sup>istemas</sup>    | Produto    |             |               |         |                       |                           | PCSI5203                                                    | ×  |  |
|--------|--------------------------------------------|-------------|-----------------------------------|------------|-------------|---------------|---------|-----------------------|---------------------------|-------------------------------------------------------------|----|--|
|        | 🔎 Nova pesquisa 🛛 🏠 Restaurar 🔰 📇 Imprimir |             |                                   |            |             |               |         |                       |                           |                                                             |    |  |
|        |                                            |             |                                   |            |             |               |         |                       |                           | •                                                           |    |  |
| 3      | Código                                     | $\triangle$ | Descrição                         | Embalagem  | Dt.Cadastro | Data Exclusão | Fornece | Nome do fornecedor    | Departa                   | Descrição do departamento                                   |    |  |
|        |                                            | 1           | DESINF.<br>LEITOSO<br>JASMIM 1LT  | EMB. VENDA | 24/08/2006  |               | 140     | VASCONCELOS ATACADO X | 1                         | MIGRACAO                                                    |    |  |
|        |                                            | 2           | DESINF.<br>LEITOSO<br>JASMIM 1LTT | CX C/12UND | 17/05/2006  |               | 140     | VASCONCELOS ATACADO X | 1                         | MIGRACAO                                                    |    |  |
|        |                                            | 3           | DESINF.<br>LEITOSO<br>JASMIM 1LTT | EMB.VENDA  | 17/05/2006  |               | 140     | VASCONCELOS ATACADO X | 1                         | MIGRACAO                                                    |    |  |
|        |                                            | 4           | DESINF.<br>LEITOSO<br>HERBAL 2LT  | CX C/06UND | 17/05/2006  |               | 140     | VASCONCELOS ATACADO X |                           | MIGRACAO                                                    |    |  |
| ·      |                                            | 5           | ROYAL<br>GELATINA                 | CX C/12UND | 17/05/2006  |               | 140     | VASCONCELOS ATACADO X |                           | 1 MIGRACAO                                                  |    |  |
|        |                                            | 6           | DESINF.<br>LEITOSO<br>JASMIM 2LT  | CX C/06UND | 17/05/2006  |               | 140     | VASCONCELOS ATACADO X | 1                         | MIGRACAO                                                    |    |  |
| •      |                                            | 7           | DESINF.<br>LEITOSO<br>EUCALIPITO  | CX C/12UND | 17/05/2006  |               | 140     | VASCONCELOS ATACADO X | 1                         | MIGRACAO                                                    |    |  |
|        |                                            |             |                                   |            |             |               |         |                       |                           |                                                             |    |  |
|        | Mar                                        | nute        | nção 🕇 📑                          | Ações 🔻    | O Visua     | lizar         |         | Novo                  | E <u>x</u> d              | uir <u>R</u> etornar                                        |    |  |
|        | 203 - Cao                                  | dastr       | ar Produto                        |            |             |               |         | Ver                   | Configuraç<br>são do dici | ão do dicionário: Personalizad<br>onário de dados: 23010346 | da |  |

4) Localize a coluna Exceção da TIPI e realize a alteração conforme necessidade.

Observação: para replicar os valores na coluna é necessário informar o valor, pressionar a seta do teclado para baixo para confirmar, depois retorne ao campo anterior e aperte a tecla F11 do teclado.

| 2<br>w | 03 - C<br>inthor - PC | adastra<br><sup>Sistemas</sup> | ir Prod       | uto      |         |                 |               |                                   | PCS                               | ✓ _ □<br>\$15203                        | ×   |
|--------|-----------------------|--------------------------------|---------------|----------|---------|-----------------|---------------|-----------------------------------|-----------------------------------|-----------------------------------------|-----|
| 2      | Imprimir              | 👌 Restaura                     | r Localizar o | ampo (C  | trl+F)  | <b>م</b>        |               |                                   |                                   |                                         |     |
| :      |                       |                                | 2.3.1 - NCM   |          |         |                 |               |                                   |                                   |                                         | <<  |
| ,≣,    | ICMS Red.             | % ICMS Ante                    | % ST GUIA     | Pis/Cofi | % PIS   | % COFINS.       | NCM + Exc     | Descrição                         | NCM                               | Exceção da TIP                          | 1   |
| 8      |                       |                                |               |          | C       | lique aqui para | definir um fi | ltro                              |                                   |                                         |     |
| Þ      | 17,0000               | 0,0000                         | 0,0000        | Não 🔻    | 1,6500  | 7,6000          | 487897        | AAAAAAAAAAAAAAAAAAAAAAAAAAAAA     | 48789798                          |                                         |     |
|        | 0,0000                | 0,0000                         | 0,0000        | Não(N)   | 1,6500  | 7,6000          |               |                                   |                                   | 1                                       |     |
|        | 7,0000                | 0,0000                         | 0,0000        | Não(N)   | 10,0000 | 10,0000         |               |                                   |                                   | 1                                       |     |
|        | 0,0000                | 0,0000                         | 0,0000        | Não(N)   | 10,0000 | 10,0000         | 04061030.     | 04061030                          | 04061030                          | 1                                       |     |
|        | 0,0000                | 0,0000                         | 0,0000        | Não(N)   | 1,6500  | 7,6000          | 48789798.5    | <b>AAAAAAAAAAAAAAAAAAAA</b> AAAAA | 48789798                          | 56                                      |     |
|        | 0,0000                | 0,0000                         | 0,0000        | Não(N)   | 0,0000  | 0,0000          | 48789798.5    | <b>AAAAAAAAAAAAAAAAAAAA</b> AAAAA | 48789798                          | 1                                       |     |
|        | 17,0000               | 0,0000                         | 0,0000        | Não(N)   | 1,6500  | 7,6000          |               |                                   |                                   |                                         |     |
|        |                       |                                |               |          |         |                 |               |                                   |                                   |                                         |     |
|        |                       |                                |               |          |         |                 |               |                                   |                                   |                                         | açã |
|        |                       |                                |               |          |         |                 |               |                                   |                                   |                                         | , E |
| 144    |                       | ו••                            | <b>*</b> *    |          | •       |                 |               |                                   |                                   | •                                       | E.  |
|        | 📑 🔒 Açi               | ões 🔻                          |               |          |         |                 |               | Ê                                 | E <u>x</u> cluir                  | <u>R</u> etornar                        |     |
|        | 203 - Cadas           | trar Produto                   |               |          |         |                 |               | Confi<br>Versão d                 | guração do dic<br>o dicionário de | ionário: Personaliza<br>dados: 23010346 | ada |

Pronto! O cadastro da exceção da TIPI foi realizado com sucesso! Agora você deve ir para o Passo 4: Cadastre o enquadramento do IPI (NF-e).

## Avalie esta solução:

Your Rating: 222 + 222 + 222